## Passaggi per configurare un account Credly:

- Vai su <u>Credly</u> e seleziona Crea account.
- Compila i campi obbligatori e inserisci l'indirizzo e-mail che hai utilizzato per registrarti ad IBM SkillsBuild.
- Leggi e accetta i "Termini di servizio" e l'"Informativa sulla privacy".
- Fai clic sul pulsante Crea account.
- Riceverai un'e-mail di conferma da Credly, admin@credly.com. Basta fare clic sul link in quell'e-mail per confermare il tuo account.
- Accedi al tuo account Credly, vai alla dashboard e controlla quali credenziali sono in attesa di accettazione.

## E-mail di supporto:

Contattare <u>SkillsBuild4HSS@ibm.com</u> per qualsiasi richiesta di supporto.